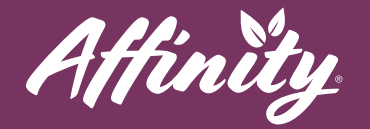

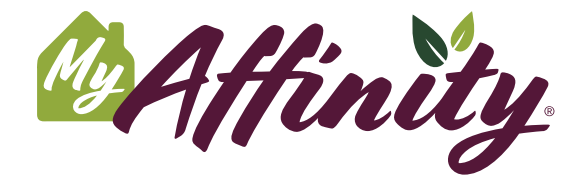

Enhance your lifestyle at Affinity by connecting with your community using our new app. MyAffinity is a convenient, easy-to-use app for your smartphone or tablet.

## Social

To access social connections, from the homepage you can press the **Social** button. Here you will have access to community discussions and a resident directory.

## **Resident Directory**

- **#1** To view the resident directory, press the **Resident Directory** button.
- #2 Here you will see the directory of residents in your community.
- **#3** Press **Invite Friend** to the right of the name to request to add this resident as your friend in the MyAffinity app.
- **#4** When you receive a friend request, you will see a green banner that says **You have # new invitations**. To respond to friend requests, press **See All**. Then press **Confirm** or **Ignore**.

## Discussion

- **#1** To access the discussion boards, press the **Discussion** button.
- #2 You will see a list of different topics of discussion.
- #3 Press a topic that you would like to engage with other residents about.
- #4 You can scroll through questions and discussion topics here.
- **#5** For more information on the messaging boards, please see the Message Boards guide.

help@myaffinity.app

(888) 808-0791

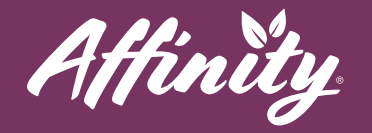

## Support

If you need assistance with the MyAffinity app, press the phone icon in the bottom right corner that says **Support**. You can also call MyAffinity Support directly at (888) 808-0791. Our support team is available Monday - Friday: 8am - 5pm PST.

help@myaffinity.app

(888) 808-0791